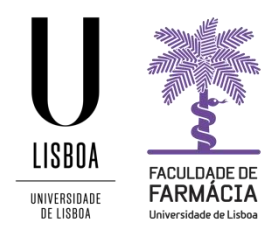

# Manual de Matrícula e Inscrição

# Doutoramento em Farmácia

(Aconselha-se que utilize, preferencialmente, os browsers Firefox 3+, Safari ou Chrome)

# Índice

| 1. | Acesso à Plataforma FenixEdu                                        | 2 |
|----|---------------------------------------------------------------------|---|
| 2. | Matrícula/Inscrição                                                 | 2 |
| 3. | Formulário de Matrícula/Inscrição                                   | 3 |
| 4. | Cartão de Estudante                                                 | 3 |
| 5. | Inscrição nas Unidades Curriculares                                 | 4 |
| 6. | Comprovativo de Inscrição                                           | 6 |
| 7. | Propinas                                                            | 6 |
| 8. | Ativação da Conta de E-mail Institucional ULisboa (@edu.ulisboa.pt) | 7 |
| 9. | Outras Informações                                                  | 7 |

# 1. Acesso à Plataforma FenixEdu

A matrícula e inscrição são realizadas através do <u>Portal FenixEdu</u> e deve aceder com as credenciais de acesso que utilizou no ato de candidatura.

# Caso não se recorde das credenciais de acesso:

#### a. E efetuou o registo na Plataforma FénixEdu no ato da candidatura:

- i. Deve solicitar a <u>recuperação das credenciais</u>, indicando o e-mail utilizado na sua candidatura;
- ii. Após o pedido de recuperação das credenciais, será enviado um e-mail com os novos dados de acesso.

# i. E já tenha conta Campus@ULisboa ou @edu.ulisboa.pt:

- i. Deve solicitar a <u>recuperação das credenciais</u>, indicando o seu username ou inserindo o e-mail que utilizou aquando da criação desta conta;
- ii. Receberá no e-mail a informação para proceder à criação de uma nova palavrapasse.

# 2. Matrícula/Inscrição

O processo de matrícula e inscrição inicia-se no separador Candidato.

|                            | Candidato                                                            |
|----------------------------|----------------------------------------------------------------------|
| Candidaturas               | Candidato > Candidaturas                                             |
| Conta Corrente (Candidato) | Processo de Candidatura - D / 2017 / 18<br>2017/2018 - Doutoramentos |

#### Em Candidaturas em curso ou submetidas clique em Detalhe no curso em que ficou colocado.

| Número        | Período<br>Lectivo | Candidatura   | Fase  | Estado                          | Data | -                |         |
|---------------|--------------------|---------------|-------|---------------------------------|------|------------------|---------|
| D/2017/<br>18 | 2017/2018          | Doutoramentos | Geral | Candidato Apto para<br>Seriação |      | 22-08-2017 10:06 | Detalhe |

#### Candidaturas em curso ou submetidas

De seguida, na nova janela, clique no botão **Realizar Matrícula** e dará início à sua matrícula/inscrição.

# Processo de Candidatura - D / 2017 / 18

2017/2018 - Doutoramentos

| 4 Voltar            |                        |  |                    |
|---------------------|------------------------|--|--------------------|
| Detalhes            |                        |  | Operações          |
| Candidato           |                        |  | Realizar Matrícula |
| Fase                | Geral                  |  |                    |
| Data de Candidatura | 14-08-2017 16:25       |  |                    |
| Estado              | Candidato Colocado (23 |  |                    |
|                     |                        |  |                    |

# 3. Formulário de Matrícula/Inscrição

Ao iniciar o processo de matrícula, irá surgir um texto introdutório e deve clicar em **Começar.** Posteriormente deve dar seguimento ao preenchimento da informação de natureza pessoal e profissional, habilitações académicas, agregado familiar, entre outros.

Após o preenchimento de todos os dados, deve clicar em **Submeter** e depois **Continuar**.

# 4. Cartão de Estudante

Todos os alunos têm <u>obrigatoriamente</u> de solicitar o cartão de estudante, podendo optar por:

- Cartão sem vertente bancária onde apenas transitam para a Caixa Geral de Depósitos (CGD) os dados básicos, estritamente necessários para impressão no cartão e para validação da unicidade do aluno;
- Cartão com vertente bancária onde irão transitar para a CGD todos os dados de identificação pessoal, correspondentes a todos os campos do formulário Modelo 43 (requerido pelo Banco de Portugal), e para os quais o aluno

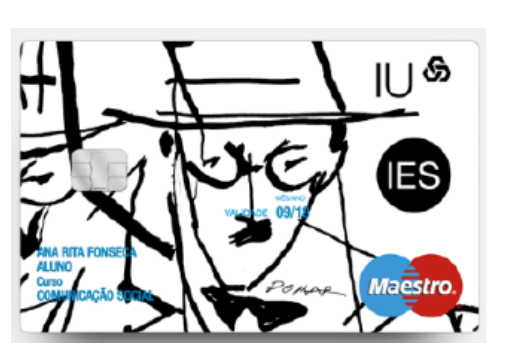

tem de dar autorização explícita, após leitura atenta das condições.

Para solicitar o cartão de estudante, deverá aceder ao Fenix e depois no menu lateral **Área Pessoal** > **Cartão de Identificação**.

Neste menu deverá carregar na opção *Enviar Dados* para que as suas informações sejam comunicadas para os sistemas da CGD, e de seguida carregar em *Finalizar* para ser redirecionada para o website de atendimento virtual da CGD.

Sem aceder ao atendimento virtual, ou em alternativa deslocar-se presencialmente a um stand/balcão da CGD, não irá receber o cartão de aluno pois o processo não se encontrará finalizado do lado da CGD.

Para aceder a este atendimento virtual, a CGD requer a associação de Chave Móvel Digital (CMD).

## 5. Inscrição nas Unidades Curriculares

Passo 1: Após o preenchimento do formulário, no menu do topo, selecione o Separador Aluno;

Passo 2: No menu lateral, expanda a opção Inscrever e escolha a subopção Processos de Inscrição;

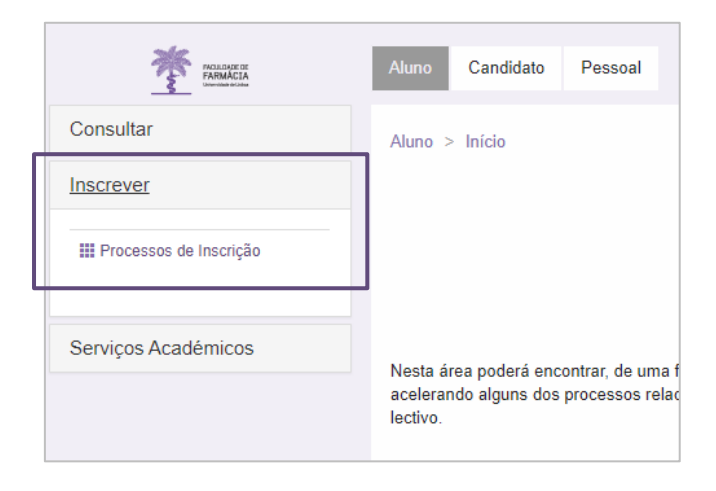

Passo 3: Na subopção dos Processos de Inscrição, clique em Iniciar para começar a sua inscrição;

# Processos de Inscrição

| Ano Lectivo | Plano Curricular                                      | Passos do Processo                                                                                                    |           |
|-------------|-------------------------------------------------------|----------------------------------------------------------------------------------------------------|-----------|
| 2017/2018   | Doutoramento Bolonha em Farmácia - 2_Dout_Plano2_2008 | <ol> <li>Instruções: Inscrição em Disciplinas</li> <li>Inscrição em Unidades Curriculares</li> <li>Conclusão</li> </ol> | Iniciar 🔶 |

**Passo 4:** Antes de iniciar o processo de Inscrição nas disciplinas, tem disponível para consulta várias informações sobre o processo. Após a leitura atenta das instruções, deve clicar em **Continuar**.

| Instruções: Inscrição em Disciplinas                                                                                                    |
|----------------------------------------------------------------------------------------------------|
|                                                                                                    |
| Introdução                                                                                                    |
| Na página seguinte encontrará representados Grupos de unidades curriculares (linhas cinzentas), disciplinas em que não está inscrito (nas linhas a branco), disciplinas com inscrição confirmada (linhas verdes)<br>disciplinas com inscrição impossível (linhas vermeinas). As disciplinas que já concluíu não aparecem, só aparecem as disciplinas e grupos a que se pode inscrever. Os grupos de disciplinas estão hierarquizado<br>de acordo com a estrutura do curso. |
| Como Proceder                                                                                                    |
| Atenção: As inscrições em grupos e em disciplinas devem ser feitas separadamente. Se seleccionar um grupo e uma disciplina e fizer Guardar vai ocorrer um erro. Deverá escolher apenas disciplinas ou apena<br>grupos de cada vez que fizer Guardar.                                                                                                    |
| Inscrever em disciplinas:     Seleccione a(s) "checkbox(es)" e faça Guardar.                                                                                                    |
| Desinscrever de disciplinas:     Desmarque a(s) "checkbox(es)" e faça Guardar.                                                                                                    |
| <ul> <li>Escolher grupos de disciplinas:</li> <li>Seleccione a "checkbox" do grupo e faça Guardar. Só depois de Guardar é que aparecem as disciplinas e sub-grupos que o constituem.</li> </ul>                                                                                                    |
| <ul> <li>Escolher disciplinas de opção:</li> <li>Carregar no link: "Escolher Opção". Deverá inscrever-se primeiro nas disciplinas e nos grupos do currículo e só no final ás disciplinas de opção. Atenção quando carrega em "Escolher Opção" as alterações quando as alterações quando as alterações.</li> </ul>                                                                                                    |
| <ul> <li>Terminar o processo de inscrição:</li> <li>Depois de terminado o processo de inscrição pode consultar o seu Currículo do Aluno para e ver a totalidade das disciplinas em que está inscrito.</li> </ul>                                                                                                    |
| ← Voltar   Continuar →                                                                                                    |
|                                                                                                    |

**Passo 5:** Selectione o **1º** semestre e escolha as disciplinas do 1º ano/1ºsemestre:

|                                                                             | *     |
|-----------------------------------------------------------------------------|-------|
| 2_Dout_Plano2_2008                                                          | Ø     |
| 3º Ciclo [ Créditos Aprovados (0.0), Inscritos (0), Total (0.0) ]           |       |
| Créditos para Aprovação: 240.0                                              |       |
| Parte Escolar [ Créditos Aprovados (0.0), Inscritos (0), Total (0.0) ]      | 1     |
| Créditos para Aprovação: 60.0                                               |       |
| Tronco Comum [ Créditos Aprovados (0.0), Inscritos (0), Total (0.0) ]       |       |
| Créditos para Aprovação: 60.0                                               |       |
| 10998 - Seminário de Doutoramento I 1 Ano, 1 Semestre 24.0 Cr               | .d. 🖉 |
| 10999 - Seminário de Metodologia de Investigação I 1 Ano, 1 Semestre 6.0 Cr | .d. 🗹 |

Passo 6: Confirme a sua escolha através da opção Guardar.

Passo 7: Confirmadas as inscrições nas disciplinas do 1.º Semestre, selecione o 2.º Semestre e repita o processo.

| 1 :  | Semes    | tre 2017/2018           | 2 Semestre 2017/2018<br>Doutoramento Bolonha em Farmácia |                            |                   |            |   |
|------|----------|-------------------------|----------------------------------------------------------|----------------------------|-------------------|------------|---|
| 2_Do | ut_Plar  | no2_2008                |                                                          |                            |                   |            |   |
|      | 3º Cio   | clo [ Créditos Apr      | ovados (0.0), Inscritos (30.0), Total (30.0)             | 1                          |                   |            | 4 |
|      | Créditor | s para Aprovação: 240.0 | ]                                                        |                            |                   |            |   |
|      |          | Parte Escolar [         | Créditos Aprovados (0.0), Inscritos (30.0                | ), Total (30.0) ]          |                   |            |   |
|      |          | Créditos para Aprovaç   | jāc: 60.0                                                |                            |                   |            |   |
|      |          | Tronco C                | Comum [ Créditos Aprovados (0.0), Inscri                 | tos (30.0), Total (30.0) ] |                   |            | 1 |
|      |          | Créditos par            | a Aprovação: 60.0                                        |                            |                   |            |   |
|      |          | 11                      | 000_24ects - Seminário de Doutoramento II                |                            | 1 Ano, 2 Semestre | 24.0 Créd. | • |
|      |          | 11                      | 001 - Seminário de Metodologia de Investigação           | 11                         | 1 Ano, 2 Semestre | 6.0 Créd.  | • |

Passo 8: Confirme a sua escolha através da opção Guardar.

Passo 10: Para terminar a sua inscrição clique em Continuar e no separador seguinte em Finalizar.

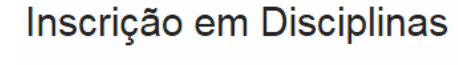

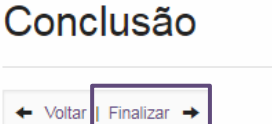

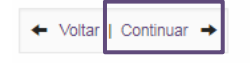

#### 6. Comprovativo de Inscrição

O comprovativo de inscrição é obtido a partir do Separador Pessoal:

| FACULTARE DE<br>FARMACIA | Passo 1: No menu lateral, expanda a opção Serviços;                                                                                           |
|--------------------------|----------------------------------------------------------------------------------------------------|
| Área Pessoal             | Passo 2: Escolha a sub-opção Requisições;                                                                                                    |
| Comunicação              | Passo 3: Clique em Criar;                                                                                                    |
| Serviços                 | <b>Passo 4:</b> Escolha o tipo de requisição pretendida (ex.<br>Comprovativo de Inscrição) e o tipo de matrícula e Clique em<br><b>Criar;</b> |
| Inquéritos               | Passo 5: No formulário confirme o Ano Letivo e confirme a                                                                                     |
| III Requisições          | submissão da requisição.                                                                                                    |

No ecrã principal das Requisições, o aluno poderá visualizar o Estado da Requisição onde poderá monitorizar em que estado se encontra o seu processo nos Serviços Académicos.

Após validação dos Serviços Académicos e o Estado do pedido passar para Documento Entregue, o aluno poderá aceder à Requisição entrando no "Detalhe":

| Tipo de Requisição Com urgência? Estado |     | Estado                | Última alteração | Número do Processo   |           |
|-----------------------------------------|-----|-----------------------|------------------|----------------------|-----------|
| Comprovativo de Inscrição               | Não | Documento Entregue    | 24-09-2020 18:02 | Requisicae-2020 / 13 | Q Detalhe |
| Documentos CNAES                        |     | Documentos Submetidos | 24-09-2020 14:05 | CNAES2020 / 2        | Q Detaile |
|                                         |     |                       |                  |                      |           |

Posteriormente, o aluno no Separador Documentos, poderá visualizar o documento assinado digitalmente pelos Serviços Académicos e realizar o seu *Download*.

## 7. Propinas

| PACALASINE DE<br>FARMACIA |
|---------------------------|
| Consultar                 |
| Le Currículo              |
| 📕 Horário                 |
| Estatutos do Aluno        |
| 📕 Visualizar Conta        |
|                           |
| Inscrever                 |
| Serviços Académicos       |
|                           |

Após verificação de que foi efetuada corretamente a matrícula, os Serviços Académicos procedem à criação das propinas e dos emolumentos associados à matrícula (taxa de matrícula e seguro escolar).

Para consultar o valor das propinas/emolumentos, as datas de pagamento e as respetivas referências MB, clique em **Aluno> Consultar> Visualizar Conta**.

Para consultar as referências MB para pagamento clique no separador "**Referências para Pagamento**".

**NOTA:** Os pagamentos devem ser efetuados até à data de vencimento das prestações, sob pena de pagamento de juro de mora. À 1ª prestação de propina estão associados a taxa de matrícula e o seguro escolar.

Os bolseiros FCT só devem fazer o pagamento da taxa de matrícula e seguro escolar.

# PAGAMENTO DE PROPINAS FEITO POR OUTRÉM:

Os alunos com propinas pagas por uma entidade que não os próprios, deverão enviar por e-mail (posgraduados@ff.ulisboa.pt) uma declaração da entidade onde esta declare que se responsabiliza pelo pagamento das propinas e/ou emolumentos.

A declaração deve conter também a informação dos dados fiscais da entidade: nome, morada e NIF.

Esta informação tem, obrigatoriamente, de ser disponibilizada nesta altura, pois posteriormente não poderão ser efetuadas alterações de dados em propinas/emolumentos pagos.

# 8. Ativação da Conta de E-mail Institucional ULisboa (@edu.ulisboa.pt)

Caso ainda não disponha de uma conta institucional da ULisboa, após a formalização da sua matrícula e inscrição, irá receber no seu e-mail as instruções para a criação dessa conta.

Após a ativação dessa conta, deverá aceder ao Portal FenixEdu com essas credenciais.

Sendo também uma conta de e-mail, poderá aceder à mesma através do seguinte endereço: http://webmail.campus.ul.pt. Deverá colocar sempre o username@edu.ulisboa.pt

# 9. Outras Informações

#### Portal Fenix Edu: https://fenix.ff.ulisboa.pt/login

Permite ao alunos, entre outras funções, visualizar as notas obtidas em cada unidade curricular, as referências multibanco para pagamento de propinas, a alteração dos contactos de e-mail, telemóvel e morada bem como solicitação de certificados e impressão da declaração multiusos.

Informações Académicas: https://www.ff.ulisboa.pt/doutoramento-em-farmacia/

Legislação: https://www.ff.ulisboa.pt/regulamentos-e-despachos/

Parque de Estacionamento: <a href="https://www.ff.ulisboa.pt/estacionamento/">https://www.ff.ulisboa.pt/estacionamento/</a>